## **Enrollment Verification**

1. Login to your Pathway account and click on the **Student tab**. Then click on **Enrollment Verification Letter** in the right column.

| EPATHWAY                                                                                                    |                                                                                                    |
|----------------------------------------------------------------------------------------------------|----------------------------------------------------------------------------------------------------|
| My Account<br>Content Layout You are currently logged in.                                                                                                    | D2L 🦉 🍓 b<br>Student Groups 🔓 🥝<br>January 24, 2014                                                                                  |
| Mv Class Schedule & Account                                                                                                    | Advising Information                                                                                                    |
| Class Schedule and Account Summary                                                                                                    | DegreeWorks     For to use DegreeWorks (Video)     Wry Advisor     Fransfer Programs                                                 |
| My Courses                                                                                                    |                                                                                                    |
| Click here to access your D2L Courses :<br>Access your online courses through D2L, contact your instructor, and access other course-related<br>materials.<br>PEN Introduction Video | Student Records                                                                                                    |
| Registration Tools                                                                                                    |                                                                                                    |
| <ul> <li>Select Term</li> <li>View Registration Holds</li> <li>Look Up Classes</li> <li>Class Scheduler</li> <li>Add or Drop Classes</li> <li>Withdraw from a Course</li> </ul>     | Academic Resources Career Resources Federal Grant Programs Testing, Tutoring, and Counseling Data Data Data Data Data Data Data Data |

 This will take you to the National Student Clearinghouse, which is authorized to verify enrollment for Piedmont Technical College. You can choose to print an enrollment certificate for Current Enrollment or All Enrollment terms with PTC. Once you have made your chose, click on Obtain an enrollment certificate (you can also order a transcript from this site and obtain other information on your enrollment status)

| NATIONAL STUDENT<br>CLEARINGHOUSE                                                                                                    | (?) Help 📿 Contact 🚮 Home                                                                                                    |
|----------------------------------------------------------------------------------------------------|----------------------------------------------------------------------------------------------------|
| Home                                                                                                    | Student Self-Service                                                                                                    |
| Welcome. This service is offered by the National Student<br>IMPORTANT: Do NOT use the browser forward/back but                                            | Clearinghouse in cooperation with PIEDMONT TECHNICAL COLLEGE.<br>ttons. LOG OFF when you are done to protect the privacy of your records.                                                                                  |
| Please select from the following options:                                                                                                    |                                                                                                    |
| Obtain an enrollment certificate to print and mai                                                                                                    | I to a health insurer or other company that requests proof of my enrollment.                                                                                                    |
| Current enrollment                                                                                                    |                                                                                                    |
| View the <u>enrollment information on file</u> with the life                                                                                              | Clearinghouse.                                                                                                    |
| • View the student loan deferment notifications the                                                                                                    | at the Clearinghon has provided to my loan holders (lenders and guarantors).                                                                                                    |
| View the <u>proof(s) of enrollment</u> that the Clearing                                                                                                  | house has provided uny health insurers and other providers of student services or products.                                                                                                    |
| <u>View</u> specific information about my student loan                                                                                                    | is. LoanLocator                                                                                                    |
| Order or track a transcript                                                                                                    |                                                                                                    |
| To ensure the security and confidentiality of sensitive inf<br>using Secure Socket Layer (SSL) technology provided by<br>sends or receives transmissions. | 'ormation being transmitted over the Internet, the Clearinghouse protects its customers by<br>y the VeriSign Secure Site Program. SSL encrypts/unencrypts the data before the Server/Client SECURED<br>powered by VeriSign |

**3.** This will create a PDF enrollment verification certificate that you can print or save. The enrollment information will indicate if you were full-time or part-time, the term start and end dates, and your anticipated graduation date (typically, our system calculates this based on part-time status so that the date will be twice the time it would take to graduate if you are attending full-time).

National Student Clearinghouse ® 2300 Dulles Station Blvd., Suite 300, Herndon, Virginia 20171 PH (703) 742-4200 FX (703) 742-4239 www.studentclearinghouse.org © 2012 National Student Clearinghouse. All rights reserved IMPORTANT: If you are forwarding this certificate to a 3<sup>rd</sup>-party, we advise that you print your policy, account or other identifying information on each page.

Policy/Acct. Holder Name

Policy/Account/Group or Other ID #

# **Enrollment Verification Certificate**

Transaction ID#: 029581017

Date/Time Notified: 02/04/2014 09:14 EST

The National Student Clearinghouse as Authorized Certifying Agent for

#### PIEDMONT TECHNICAL COLLEGE

verifies the enrollment below for

### John Q. Student

#### The student's current anticipated graduation date is 05/04/2019.

This document should not be used for loan deferment verification purposes. Those verifications are handled by lenders using online access to the Clearinghouse. Refer lenders with questions to service@studentclearinghouse.org.

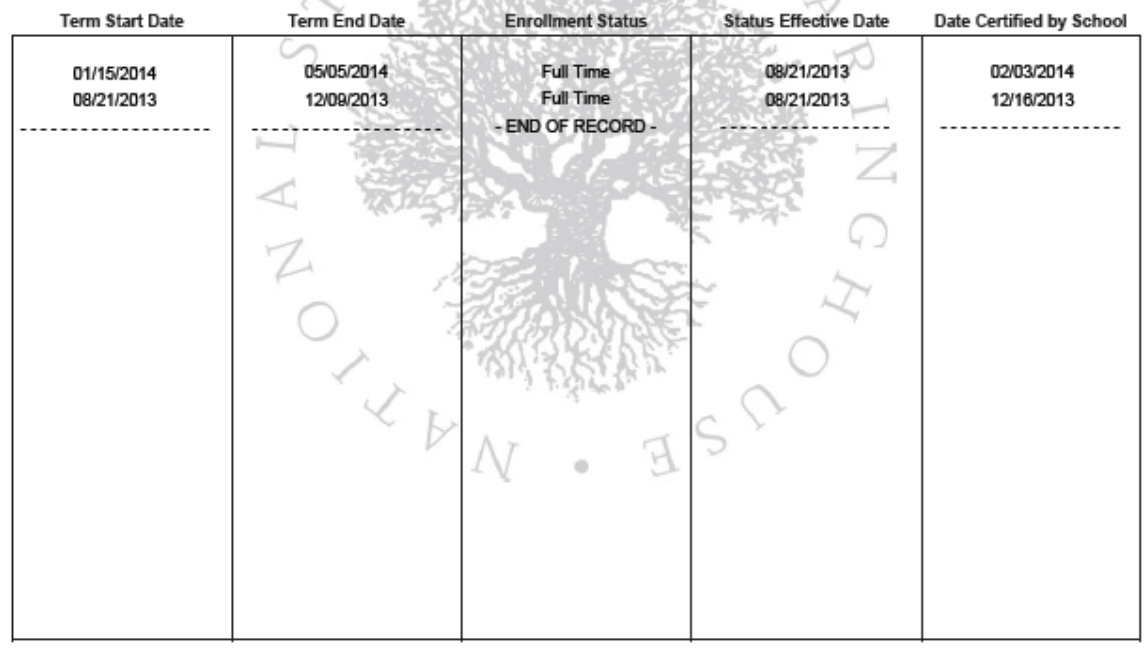

Enrollment can only be verified as of the date of this certificate and cannot be guaranteed by the college if the student chooses to change his/her enrollment status. Piedmont Technical College does not offer room and board opportunities for enrolled students. Piedmont Technical College is accredited by the Southern Associate of Colleges and Schools Commission on Colleges to award the associate degree. PTC holds memberships in the American Association of Community Colleges (AACC), the American Association of Community and Junior Colleges and in the American Technical Education Association.

4. This is an official enrollment verification certificate from Piedmont Technical College. If you need to add your social security number or other identifying information, please do so at the top of the letter after printing. If you hover your mouse pointer over the bottom of the certificate, a print and save option will appear.